# 👌 Promethean

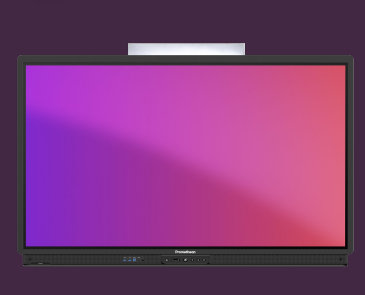

# NASTAVTE PIN U ZÁMKU OBRAZOVKY

## Přečtěte si, jak nastavit PIN zámku obrazovky pro váš ActivPanel.

Když jste přihlášeni k dotykové obrazovce ActivPanel, můžete svůj účet chránit nastavením PIN zámku obrazovky. Nastavte tento PIN přímo v ActivPanel, z webového prohlížeče nebo v chytrém telefonu či tabletu.

#### **ActivPanel**

Přihlaste se k ActivPanel pomocí svého účtu Promethean a vyberte ikonu účtu v levém dolním rohu.

Vyberte Účet 2 a poté Zabezpečení. 3

Zadejte a potvrďte svůj nový kód 4 a vyberte Uložit. 5

# Webový prohlížeč

Přihlaste se do OnePrometheanworld.com, vyberte svůj Profil v levém horním rohu a vyberte Účet.

Vyberte Zabezpečení 2 a poté Spravovat PIN 3. Zadejte a potvrďte svůj nový kód a vyberte Uložit.

### Chytrý telefon nebo tablet

Otevřete mobilní aplikaci Promethean a zkontrolujte, zda jste přihlášeni.

Vyberte Účet 🕦 a poté Zabezpečení. 🤰

Vyberte Spravovat PIN 3, zadejte a potvrďte svůj nový kód a vyberte Uložit.

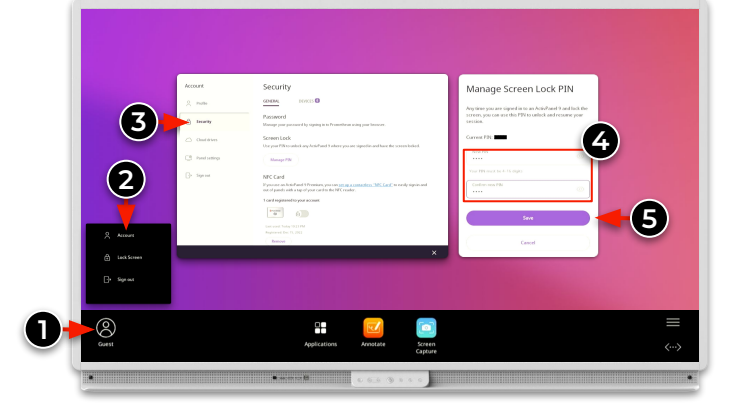

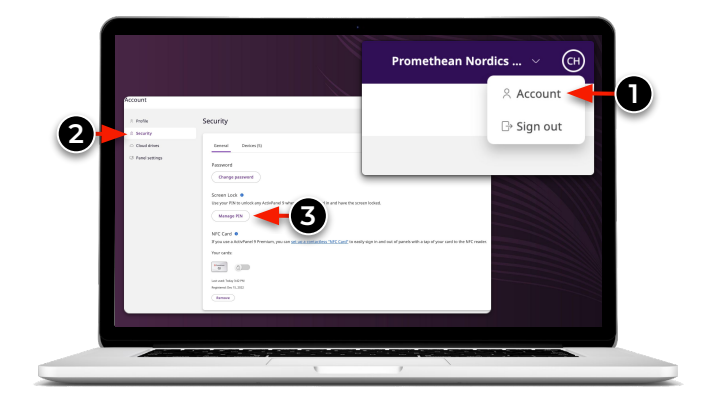

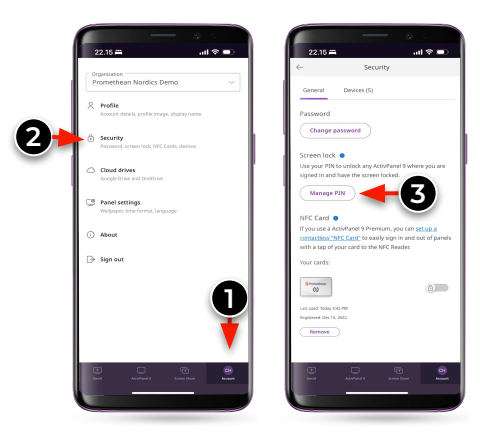